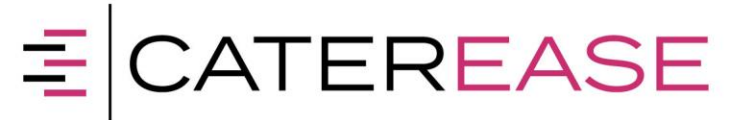

## **Configuring the iPad for Caterease Connect**

This document will assist you in configuring your Apple iPad for use with Caterease Connect. Access to Caterease Connect via mobile devices is provided as a no-charge option and is **NOT** covered under the standard Caterease connect Service Level Agreement.

1) Search for Citrix in the App Store and Download the App and then Open

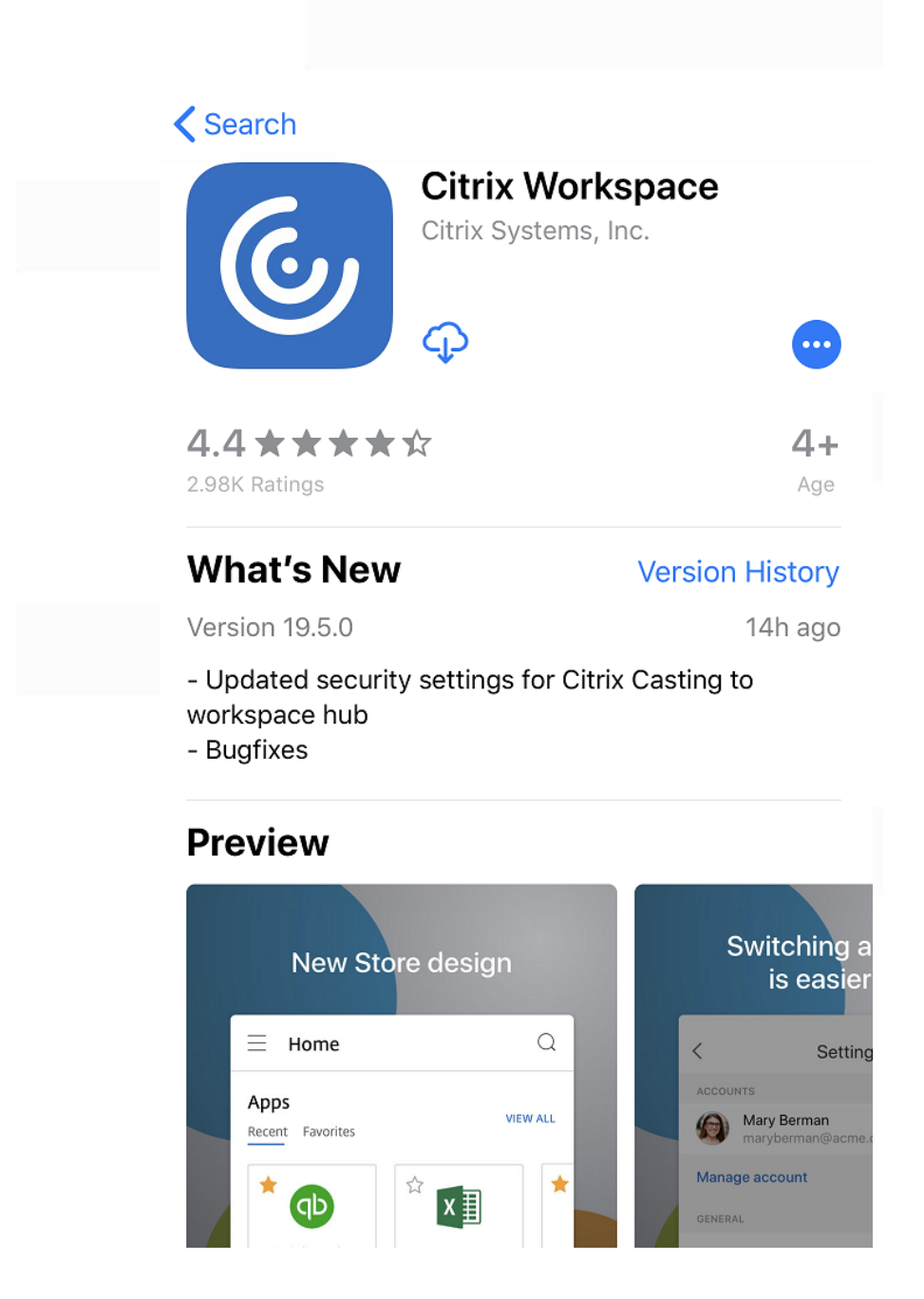

800.863.1616

### PO Box 7459, Naples, FL 34101

www.caterease.com

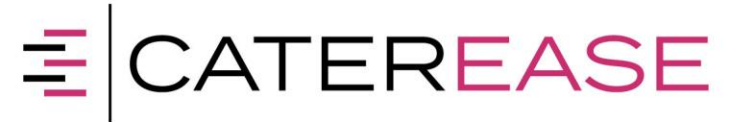

2) Select Get Started

## **©** Citrix Workspace

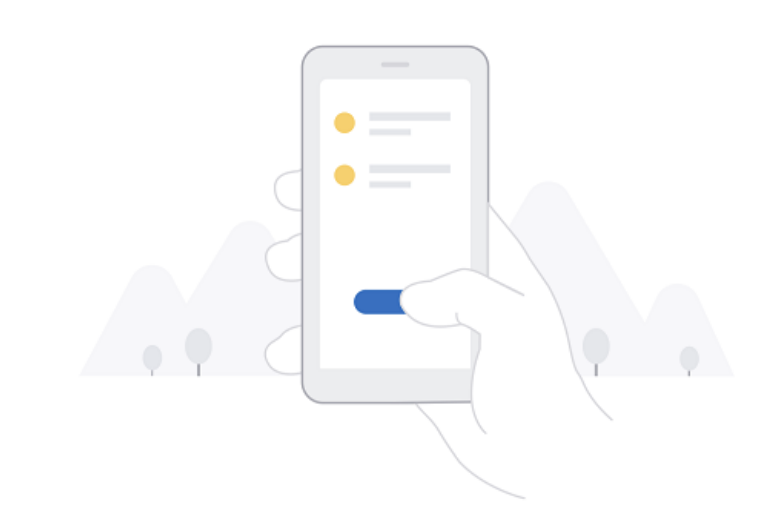

Securely access your favorite apps and services in one place and access them anytime on any device

Get Started

Don't have an account? Try the demo.

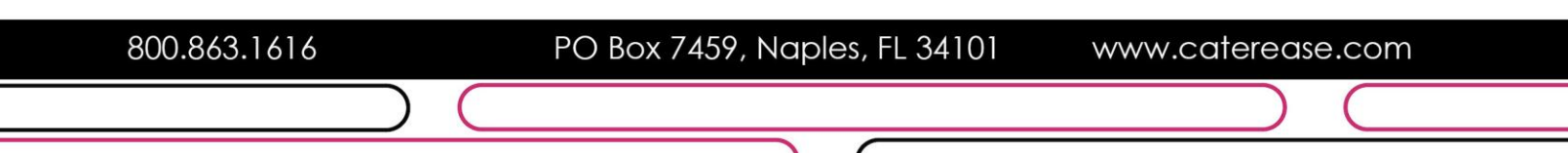

# **≡**CATEREASE

3) Tap the button in the upper right-hand corner. Tap the 'Manual Setup' button.

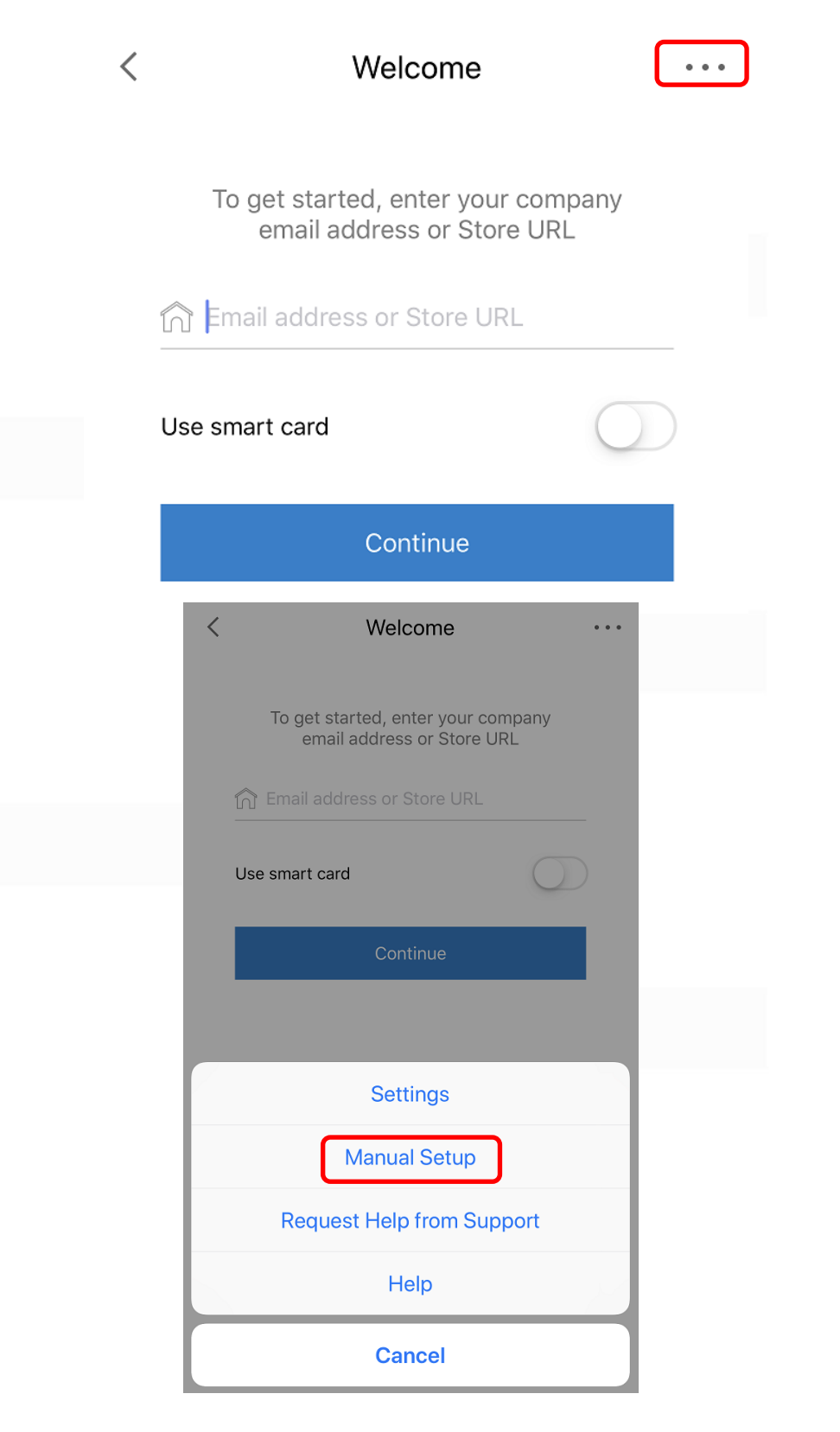

800.863.1616

PO Box 7459, Naples, FL 34101

www.caterease.com

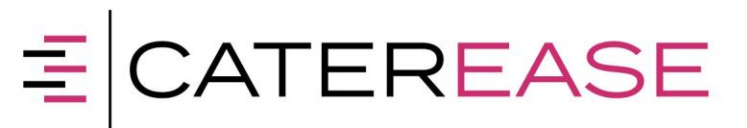

- 4) For the Address enter: https://login.catereaseconnect.com
- 5) In the **Description** field type **Caterease**.
- 6) Make sure the box for Web Interface is *checked*.
- 7) Ignore certificate warnings can remain off.
- 8) Click "Save" in the right corner.

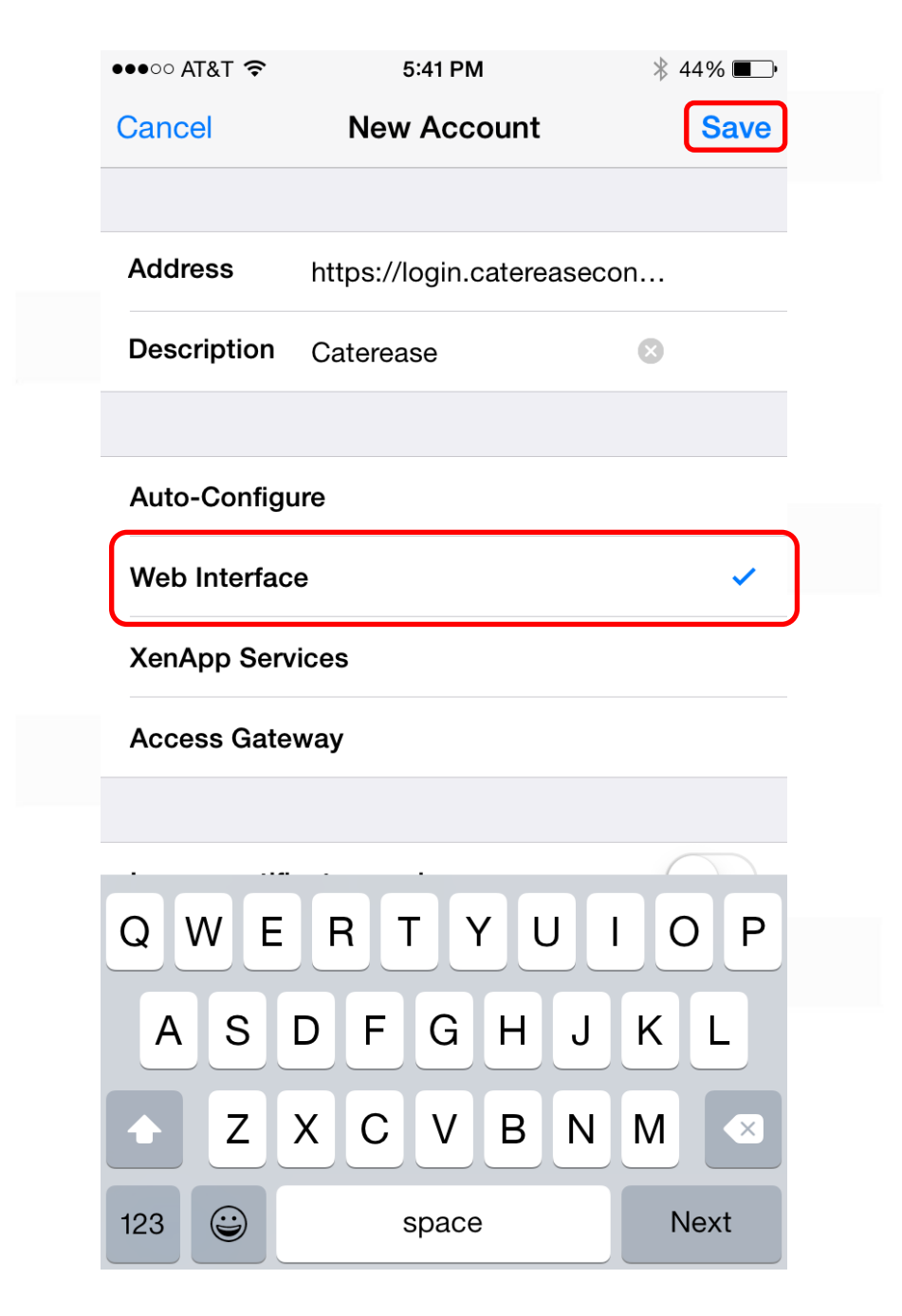

800.863.1616

PO Box 7459, Naples, FL 34101

www.caterease.com

## E CATEREASE

At this point the Citrix Receiver App should now be installed and configured for use on your iPhone. You will now be automatically sent to the Caterease Connect login screen.

| Back     | Ca         | terease |      | C                        |  |
|----------|------------|---------|------|--------------------------|--|
|          |            | 1       |      |                          |  |
|          | Please log | on      |      |                          |  |
| User nam | e          |         |      |                          |  |
| Passwor  | d          |         |      |                          |  |
|          |            | Lo      | g On |                          |  |
|          |            |         |      |                          |  |
| $\sim$   |            |         |      | Done                     |  |
| qw       | e r        | t y u   | i    | p                        |  |
| а        | s d f      | g h     | jk   | Ι                        |  |
|          | z x c      | v b     | n m  | $\langle \times \rangle$ |  |
| 123      |            | space   |      | Go                       |  |

- 1. Enter your Caterease Connect username and password then tap the 'Log On' button.
- 2. After log on, tap the Caterease icon to start Caterease Connect.

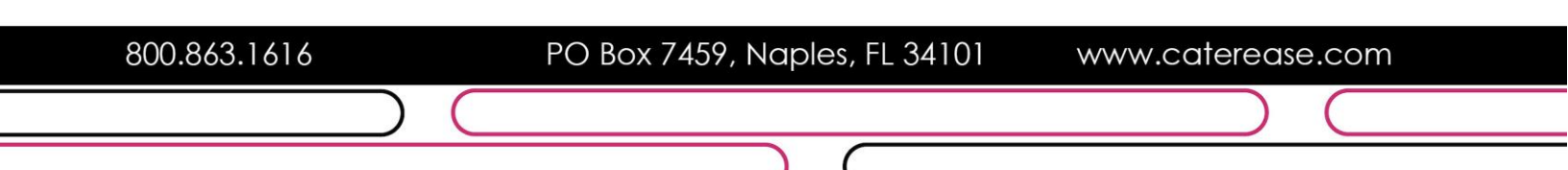

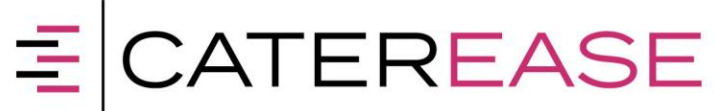

#### To login again later after closing the App:

- 1. Open the Citrix Receiver App and tap the Caterease account
- 2. You should then be taken to the Login screen

|   | Sign in                    |  |
|---|----------------------------|--|
|   |                            |  |
|   |                            |  |
|   | Select account to sign in. |  |
| _ |                            |  |
|   |                            |  |
|   |                            |  |
|   |                            |  |
|   |                            |  |
|   | Select your account        |  |
|   | C Caterease<br>Caterease   |  |
|   | + Add new account          |  |

### \* Encountering Errors

If for any reason you encounter an error, please retrace your steps and make sure that you have entered all settings exactly as they appear above – especially checking '**Web Interface**' (Step #6 above).

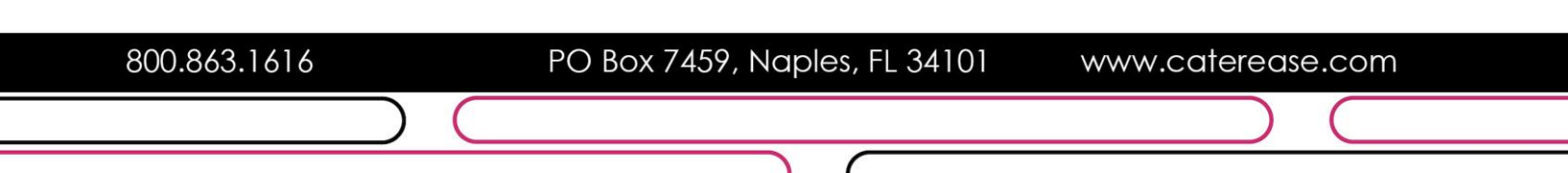